# **IQuick Help – BTP** Bid Tabs Pro

Bid Tabs Pro (BTP) is a unique software application that allows an estimator to sort and manipulate bid tabs data, and to generate reports on Bid Items or Bidding Data important to the estimator.

Many parameters may be combined and set with the click of a mouse, allowing historical data to be sifted and sorted in various ways. Additionally, numerous reports may be generated and viewed, printed, or exported to Excel spreadsheets.

### DATA ANALYSIS TOOLS

| A variety of detailed and summary reporting is available                       |                                                                                                    |  |  |  |  |  |  |  |  |  |
|--------------------------------------------------------------------------------|----------------------------------------------------------------------------------------------------|--|--|--|--|--|--|--|--|--|
|                                                                                | Image: Sy Contractor     By Job     By Pay Item     PI Search       Detailed Analysis Reporting                                                                                             |  |  |  |  |  |  |  |  |  |
| By Contractor                                                                  | Detailed history of bidding and item cost trends for all contractors who have bid on WSDOT projects                                                                                         |  |  |  |  |  |  |  |  |  |
| By Job                                                                         | Detailed bid information for all WSDOT Projects. Includes Bids submitted by every contractor and the Engineers Estimate.                                                                    |  |  |  |  |  |  |  |  |  |
| By Pay Item                                                                    | Averages prices for any pay item based on the criteria set by the<br>Estimator.<br>This is also used to generate an Averages report for all bid items Statewide<br>or by individual Region. |  |  |  |  |  |  |  |  |  |
| Pay Item (PI) Search                                                           | Finds bid history information for Non-Standard Bid Items by Key word search                                                                                                    |  |  |  |  |  |  |  |  |  |
| Letting Report Con Analysis Comp Analysis Market Analysis<br>Summary Reporting |                                                                                                    |  |  |  |  |  |  |  |  |  |
| Letting Report                                                                 | Generates a Bid Tabulation report for any Bid Opening date, i.e Low Bid Vs.<br>Engineer's estimate                                                                                          |  |  |  |  |  |  |  |  |  |
| Cont Analysis                                                                  | Bidding activity of a contractor. Types of Projects and Regions that the Contractor has bid on for any selected date range                                                                  |  |  |  |  |  |  |  |  |  |
| Comp Analysis                                                                  | Compare Contractor's bidding activities and their results against other<br>Contractors and WSDOTs Engineer's Estimate.<br>Used to analyze most likely Low bidder.                           |  |  |  |  |  |  |  |  |  |
| Market Analysis                                                                | Overview report on various Contractors Market Share of WSDOT project<br>bid on and their ranking of that Market Share as compared to other<br>Contractors                                   |  |  |  |  |  |  |  |  |  |

## **BY PAY ITEM ANALYSIS**

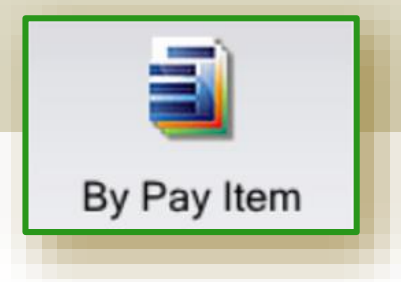

**By Pay Item** is a tool that allows the Estimator to quickly look up and perform and analysis on the unit bid history pricing of Standard Pay Items used by WSDOT.

#### USING THE BY PAY ITEM ANALYSIS TOOL

#### REPORT OPTIONS

|   | Report Type:                                                                                                    |         |  |  |  |  |  |  |  |  |  |  |
|---|----------------------------------------------------------------------------------------------------|---------|--|--|--|--|--|--|--|--|--|--|
| 1 | Listing Report                                                                                                    | ~       |  |  |  |  |  |  |  |  |  |  |
| 2 | 5767 * •                                                                                                    |         |  |  |  |  |  |  |  |  |  |  |
|   | Select Items to Include                                                                                                    |         |  |  |  |  |  |  |  |  |  |  |
| 3 | Low 3                                                                                                    |         |  |  |  |  |  |  |  |  |  |  |
|   | - All Project Types                                                                                                    | -       |  |  |  |  |  |  |  |  |  |  |
| 4 | All Categories 🔻                                                                                                    | Select  |  |  |  |  |  |  |  |  |  |  |
|   | All Pay Item Groups 🔻                                                                                                    | Set Up  |  |  |  |  |  |  |  |  |  |  |
|   | Select Location                                                                                                    |         |  |  |  |  |  |  |  |  |  |  |
|   | O County   Region   Populati                                                                                                    | on Area |  |  |  |  |  |  |  |  |  |  |
| 5 | Region 1                                                                                                    | Set Up  |  |  |  |  |  |  |  |  |  |  |
|   | Select Time Frame                                                                                                    |         |  |  |  |  |  |  |  |  |  |  |
| - | Predefined Range                                                                                                    |         |  |  |  |  |  |  |  |  |  |  |
| 0 | Last 12 Months                                                                                                    | •       |  |  |  |  |  |  |  |  |  |  |
|   | Project Size                                                                                                    |         |  |  |  |  |  |  |  |  |  |  |
|   | From: 0 To:                                                                                                    | 0       |  |  |  |  |  |  |  |  |  |  |
| 7 |                                                                                                    |         |  |  |  |  |  |  |  |  |  |  |
|   | Quantity Range                                                                                                    | 0       |  |  |  |  |  |  |  |  |  |  |
|   |                                                                                                    | 0       |  |  |  |  |  |  |  |  |  |  |
| 2 | Generate Repo                                                                                                    | đ       |  |  |  |  |  |  |  |  |  |  |
|   |                                                                                                    |         |  |  |  |  |  |  |  |  |  |  |
| 2 | Select Items                                                                                                    |         |  |  |  |  |  |  |  |  |  |  |
|   | Solde Relia                                                                                                    | _       |  |  |  |  |  |  |  |  |  |  |
| 0 | Graph Kal                                                                                                    | Export  |  |  |  |  |  |  |  |  |  |  |
|   | A REAL PROPERTY OF THE REAL PROPERTY OF THE REAL PR |         |  |  |  |  |  |  |  |  |  |  |

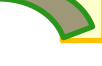

Setup analysis criteria using the Report Options.

There are many reporting options, the most commonly used are:

- Listing Report
- Averages Report

#### To create a Listing report:

- 1. Select a Report Type  $\rightarrow$  Listing Report
- 2. Select/enter a standard item number
- 3. Select Items to include  $\rightarrow \#$  of bidders
- 4. [Advanced Feature]
- 5. Select Location  $\rightarrow$  Choose a Region
- 6. Select a Time Frame:
  - Predefined  $\rightarrow$  Select from the list for time span
  - Specify Dates  $\rightarrow$  Enter a Start and End Date
  - Specific Years  $\rightarrow$  Enter a Start and End Year.
- Project Size / Quantity Range → [ no input req. if you want all data] However, You may specify both the Project size (in dollars) and/or the Quantity Range. But, restricting data too tightly will limit results.

Prior to printing or exporting you may either:

- 8. Generate Report
- 9. Select Items
- 10. Graph (creates a graph of the results) or Export  $\rightarrow$  Exports results to Excel

#### To create a Averages report:

The Averages Report generates the average price of a bid item based on the criteria selected.

Follow steps 1 – 7 as in the Listing Report.

- 8. Generate Report  $\rightarrow$  Creates a printable report
- 9. NOT AVAILABLE FOR AVERAGES REPORT
- **10.** Export  $\rightarrow$  Exports results to Excel (Graph not available for Averages)

#### Using the "Select Items" button for the Listing Report to refine your search results

Once you have entered your search criteria, you can further refine the data set by using the "Select Items" button

This feature allows you to sort by any of the headings, print the entire dataset as displayed and to eliminate records that you would like to remove from the query.

#### Averages Report Option → Use NHCCI to Adjust Prices

Is a price index intended to measure the average changes in the prices of highway construction costs nationally over time and to convert current-dollar highway construction expenditures to real dollar expenditures.

#### Using the "Select Items" button to refine your search results

The "Select Items" button creates a table based on the criteria set in the Report Options area. for the dataset below (figure 1) the criteria set was:

- Bid Item 5767 HMA Cl 1/2"
- Items to Include  $\rightarrow$  Low 3 (bidders)
- Region 3 (Olympic Region)
- Time Frame Specific Year  $\rightarrow$  2017

This displays the 3 low bids for HMA CL. ½ and the projects the bid item was used in during 2017.

The top grey bar, shows the "Selected Average" price. (This is the weighted average). However, this price is averaging the cost for all projects without consideration of quantity or "outlier" bids.

#### **Refining the Data set**

Example: Your project is placing 6,000 Tons of HMA.

- Step 1 Click the "Quantity" heading to sort the table by the quantity used in each project.
- Step 2 Click and Select those rows that show too low or too high of quantities to accurately reflect pricing for the quantity you are using in your project.
- Step 3 Hit the "Delete" key to remove those records from the data set
   In this case, delete all those projects that are less than 2,960 and greater than 8,460. This will leave only those records that have quantities within the range that will more accurately reflect those of your project.
- Step 4 Look for "Outliers". Select those lines and Delete

| Pav Item: 5767 HMA.CL. 1/2 IN. PG 70-28 TON |      |                           |                 |                                        |                               |           |                   |           |              |                               |                                 |                    |                                    |            |           |   |
|---------------------------------------------|------|---------------------------|-----------------|----------------------------------------|-------------------------------|-----------|-------------------|-----------|--------------|-------------------------------|---------------------------------|--------------------|------------------------------------|------------|-----------|---|
| Original Count:                             |      | 31 Original Average: 84 ( |                 | 5 Original Average Quantity: 5 442 161 |                               |           |                   |           |              | Show Exc                      | cluded Items on Report          |                    |                                    |            |           |   |
| Selected Count:                             |      | 21 64                     | lected Average: | 0.10                                   | 5 Selected Average            | Quantity: |                   | 5 442 161 | Δ            | . 👩                           | Seamh:                          | SHOT EX            |                                    |            |           |   |
| Selected Count.                             |      | JI JC                     |                 | 107.0                                  | 5 Selected Average Quantity:  |           | 3,442.101         | 40        | -            | Jearch.                       |                                 |                    |                                    |            |           |   |
| Straight Average: 137.                      |      |                           |                 |                                        | 2                             |           |                   |           |              |                               |                                 |                    |                                    |            |           |   |
| Quantity 🔺                                  | Unit | Unit Price                | Extension       | Bid Date                               | Bidder Name                   |           | Project           | D         | Job Size     |                               | Job Desc                        |                    | County                             |            | Pos       |   |
| 180.000                                     | TON  | 245.                      | 44,100.00       | 4/4/2017 10:                           | NORDLAND CONSTRUCTION         |           |                   | 009055    |              | 396,396.00 SR 20 N OF EAGLEMO |                                 |                    | OF EAGLEMOUNT HALF .               | JEFFERSON  |           | 3 |
| 320.000                                     | TON  | 225.                      | 72,000.00       | 4/25/2017 10                           | . GRANITE CONSTRUCTION CO     |           |                   | 009076    |              | 889,802.00 SR 105             |                                 |                    | W OF CONSTANTINE WA.               | GRAYS HAR  | BOR       | 1 |
| 320.000                                     | TON  | 250.                      | 00.000,08 00    | 4/25/2017 10                           | DOOLITTLE CONSTRUCTION CO., I |           |                   | 009076    |              | 889,802.00 SR 105             |                                 |                    | 5 W OF CONSTANTINE WA GRAYS HA     |            | BOR       | 2 |
| 590.000                                     | TON  | 180.                      | 106,200.00      | 10/24/2017 1                           | . TITAN EARTHWORK LLC         |           | 009155            |           | 2,947,841.00 |                               | US 12 / US 101 / SR 109 ABERDE. |                    | GRAYS HAR                          | BOR        | 2         |   |
| 590.000                                     | TON  | 210.                      | 123,900.00      | 10/24/2017 1                           | NORTHEAST ELE                 | CTRIC, LI | .C                | 009155    |              | 2,947,841.00 US 12            |                                 |                    | 2 / US 101 / SR 109 ABERDE GRAYS H |            | BOR       | 1 |
| 917.000                                     | TON  | 142.                      | 130,214.00      | 2/14/2017 10                           | . INTERWEST CON               | STRUCTI   | ON, INC.          | 009020    |              | 1,436,932.00 US 101 M         |                                 |                    | MATRIOTTI CREEK REMO               | CLALLAM    |           | 1 |
| 917.000                                     | TON  | 145.0                     | 132,965.00      | 2/14/2017 10                           | THOMPSON BROS. EXCAVATING, I  |           |                   | 009020    |              | 1/                            | 436,932.00                      | US 101 I           | MATRIOTTI CREEK REMO               | CLALLAM    |           | 2 |
| 917.000                                     | TON  | 155.0                     | 00 142,135.00   | 2/14/2017 10                           | . NORDLAND CONS               | STRUCTIO  | DN                | 009020    |              | 1/                            | 436,932.00                      | US 101 I           | MATRIOTTI CREEK REMO               | CLALLAM    |           | 3 |
| 2,960.000                                   | TON  | 91.0                      | 00              |                                        | 110                           | RUCTION   | CO                | 009089    |              | 1,                            | 593,152.00                      | SR 3 SF            | 304 I/C INTERCHANGE                | KITSAP     |           | 1 |
| 2,960.000                                   | TON  | 118.                      | ∞ ← ←           | €00                                    |                               | TRIES     |                   | 009089    |              | 1,                            | 593,152.00                      | SR 3 SF            | 304 I/C INTERCHANGE                | KITSAP     |           | 2 |
| 4,240.000                                   | TON  | 84.                       | 50              |                                        |                               | NT CORF   | ORATION           | 009056    |              | 1/                            | 433,933.50                      | SR 162 S           | SR 410 TO S OF 96TH ST             | PIERCE     |           | 2 |
| 4,240.000                                   | TON  | 86.                       | 364,640.00      | 4/11/2017 10                           | TUCCI & SONS, INC.            |           |                   | 009056    |              | 1,                            | 433,933.50                      | SR 162 S           | SR 410 TO S OF 96TH ST             | PIERCE     |           | 1 |
| 4,240.000                                   | TON  | 89.0                      | 377,360.00      | 4/11/2017 10.                          | MILES DESOUDED                | S HC D    | DA                | 000050    |              | 1                             | 400 000 50                      | CD 162 0           | TO LOS OF ALL ST                   | DIEDCE     |           | 3 |
| 5,822.000                                   | TON  | 59.                       | 14 344,313.08   | 1/4/2017 10:                           | Original Count:               |           |                   | 31 Origi  | inal Avera   | age:                          |                                 | 84.65              | Original Average Quar              | tity:      | 5,442.161 | 1 |
| 5,822.000                                   | TON  | 62.0                      | 361,255.04      | 1/4/2017 10:                           | Selected Count:               |           |                   | 10 Select | ted Avera    | age: 🚺                        |                                 | 76.17              | Selected Average Quar              | itity: 👛   | 5,852.60  | 2 |
| 5,822.000                                   | TON  | 70.0                      | 00 407,540.00   | 1/4/2017 10:                           |                               |           | Straight Average: |           |              | 77.52                         |                                 |                    |                                    | 3          |           |   |
| 8,460.000                                   | TON  | 69.0                      | 00 583,740.00   | 11/7/2017 10                           |                               |           |                   |           |              |                               |                                 |                    |                                    |            |           | 2 |
| 8,460.000                                   | TON  | 75.0                      | 00 634,500.00   | 11/7/2017 10                           | Quantity 🔺                    | Unit      | Unit Pri          | ice       | Exten        | sion                          | Bid Da                          | te                 | Bidder Name                        |            | Project   | 1 |
| 8,460.000                                   | TON  | 89.                       | 50 /5/,1/0.00   | 11///2017 10                           | 2,960.000                     | TON       |                   | 91.00     | 269          | 9,360.00                      | 5/23/201                        | 7 10               | GRANITE CONSTRUCT                  | ION CO     | 009089    | 3 |
| 15,130.000                                  | TON  | 80.0                      | 00 1,210,400.00 | 4/18/2017 10                           | 4,240.000                     | TON       |                   | 84.50     | 358          | 8,280.00                      | 4/11/201                        | 7 10               | CPM DEVELOPMENT C                  | ORPORATION | 009056    | 2 |
| 15,130.000                                  | TON  | 87                        | 20 1,319,336.00 | 4/18/2017 10                           | 4,240.000                     | TON       |                   | 86.00     | 364          | 4.640.00                      | 4/11/201                        | 7 10               | TUCCI & SONS, INC.                 |            | 009056    | Ľ |
| figure 1                                    |      |                           |                 |                                        | 4 240 000                     | TON       |                   | 89.00     | 377          | 7 360 00                      | 4/11/201                        | 7 10               | MILES RESOURCES 11                 | C DBA      | 009056    | 1 |
| Natica how the "Salactad Avarage            |      |                           | ann             | 5 922 000                              | TON                           |           | 59.14             | 244       | 1 212 00     | 1/4/2017                      | 7 10:                           |                    |                                    | 009000     | 1         |   |
| Oughtity" is more inline with 6 000 Tens    |      |                           |                 | 5,022.000                              | TON                           |           | C2.0E             | 201       | 1 255 04     | 1/4/2017                      | 7 10.                           |                    | C DDA                              | 000000     | 1         |   |
| and the "Selected Average" has              |      |                           |                 | 5,622.000                              | TON                           |           | 70.00             | 36        | 7.540.00     | 1/4/2017                      | 10                              |                    |                                    | 000000     |           |   |
| significantly changed                       |      |                           | 5,822.000       | TON                                    |                               | /0.00     | 40/               | /,540.00  | 1/4/201/     | 10:                           | CPM DEVELOPMENT C               | URPORATION         | 009000                             |            |           |   |
| significantiy changed,                      |      |                           |                 | 8,460.000                              | TON                           |           | 69.00             | 583       | 3,740.00     | 11/7/201                      | / 10                            | TUCCI & SONS, INC. |                                    | 009165     |           |   |
|                                             |      |                           | 8,460.000       | TON                                    |                               | 75.00     | 634               | 4,500.00  | 11/7/201     | 7 10                          | MILES RESOURCES, LI             | C DBA              | 009165                             |            |           |   |
|                                             |      |                           |                 |                                        | 8,460.000                     | TON       |                   | 89.50     | 757          | 7,170.00                      | 11/7/201                        | 7 10               | LAKESIDE INDUSTRIES                | 6          | 009165    |   |

## **Visually Depicting Your Data**

Bid Tabs Pro provides features to graph your data to provide a visual depiction of the results.

#### EXAMPLE: How do we Compare against the Contractors bids? Engineer's Estimate Select any job to compare contractor's bid prices against each other or to the engineer's estimate By Job ASPHALT \$1,526,013 (67.4 %) \$25,740 (1.1%) Select Job: 20,246 (0.9 %) BUILDINGS/MISC STRUCTURES \$23,400 (1.0 %) ALTERNATES/BONUS/TIME 008294 × -\$74,200 (3.3 %) Report Type: INLAND ASPHALT COMPANY BRIDGE \$80,300 (3.5 %) Sort By Contractor -TRAFFIC CONTROL \$160,330 (7.1 %) SIGNS-PERMANEN \$86,900 (3.8 %) Select Prices to Include on Report MOBILIZATION STRIPING/PAVEMENT MARKING \$152.040 (6.7 %) \$115,264 (5.1%) -- All Contractors --ASPHALT \$1,183,443 (71.0 %) All Others (1) INLAND ASPHALT COMPANY \$26,622 (1.6 %) (2) CENTRAL WASHINGTON ASPHALT, INC. GUARD RAIL (3) SPOKANE ROCK PRODUCTS INC. \$18,846 (1.1 % BUILDINGS/MISC STRUCTURE \$22,934 (1.4 %) (4) COLUMBIA ASPHALT & GRAVEL, INC. (5) POE ASPHALT PAVING, INC. OBILIZATION \$33,882 (2.0 %) TRAFFIC CONTROL $\sim$ Engineer's Estimate LTERNATES/BONUS/TIM \$116,737 (7.0 %) STRIPING/PAVEMENT MARKING Compare to State Average \$74,245 (4.5 %) Compare to Averages of Other Bidders \$98,305 (5.9 %)

EXAMPLE: During 2017, in Olympic Region, What was the unit price of HMA compared to the Quantity used ?

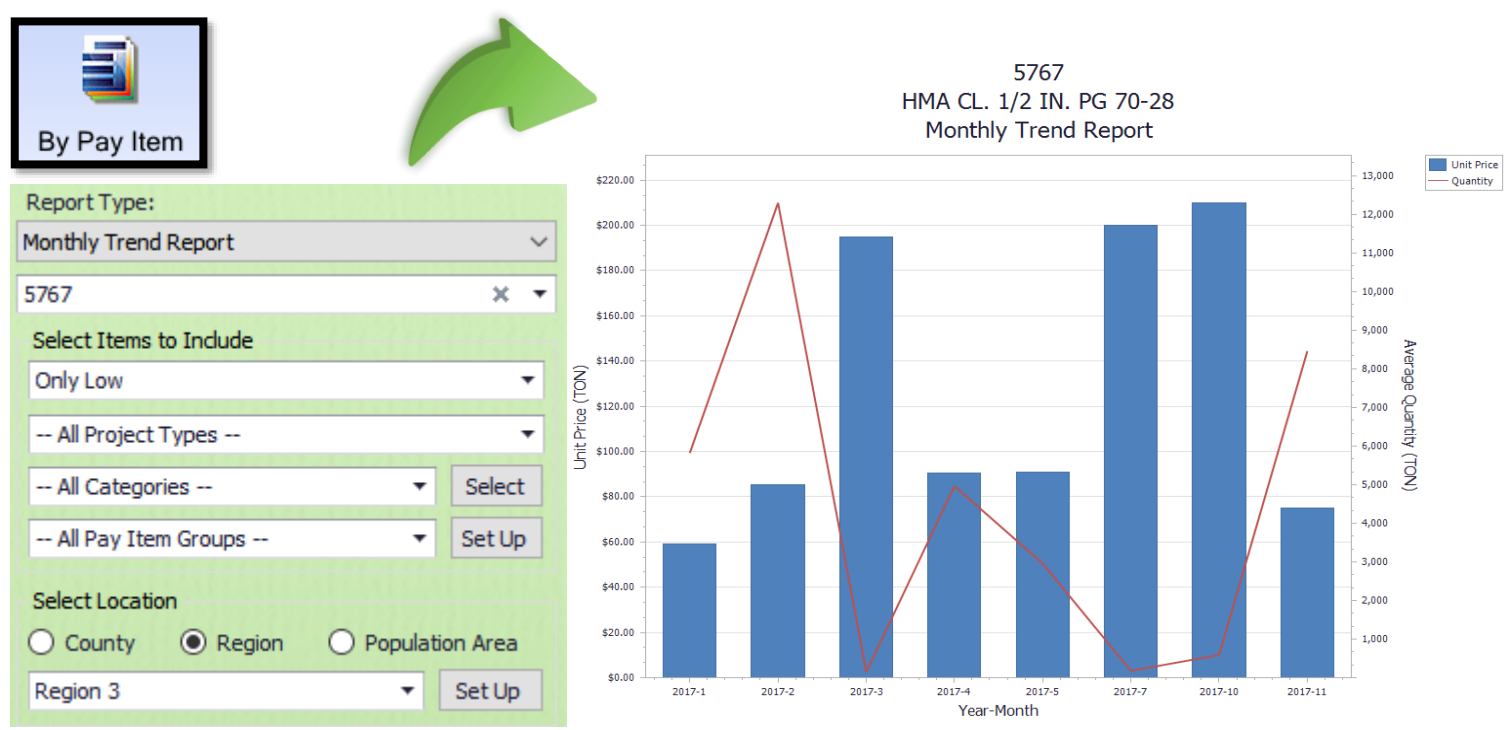